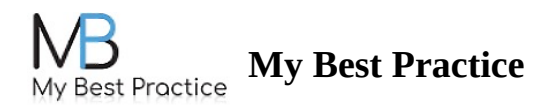

## **Client Portal: Entering Payment Information & Completing Consent Paperwork**

To enter payment, navigate to the "Payment & Invoices" tab located on the left-hand side. Then, simply click on the +Add Payment Method button under **Payment Methods** to enter your card information. Please see the screenshot below for reference.

| My Best Practice                       | Signed in as your email |                 | Notifications | Change Password | Log Out | ■ - |
|----------------------------------------|-------------------------|-----------------|---------------|-----------------|---------|-----|
| No upcoming appointments at this time. |                         |                 |               |                 |         |     |
|                                        | Messages                | Balance:        | \$0.00        |                 |         |     |
|                                        | Documents               | Pay Now         |               |                 |         |     |
|                                        | Sessions &<br>Homework  | Payment         | t Method      | s               |         |     |
|                                        | Forms                   | + Add Payment   | Method        |                 |         |     |
|                                        | To-Do List S            |                 |               |                 |         |     |
|                                        | Invoices                | Generate Date R | ange Invoice  |                 |         |     |

To complete all of the necessary consent paperwork, please click on the "To-Do List" tab to review all forms and electronically sign them.

## YOU CAN ACCESS YOUR CLIENT PORTAL BY CLICKING HERE: <u>CLIENT PORTAL</u> <u>LOGIN</u>